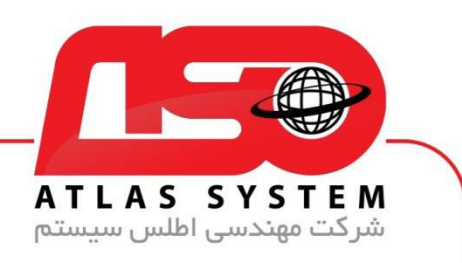

\*\*راهنمای آپدیت ویندوز 11 \*\*

ابتدا وارد منوی استارت می شویم

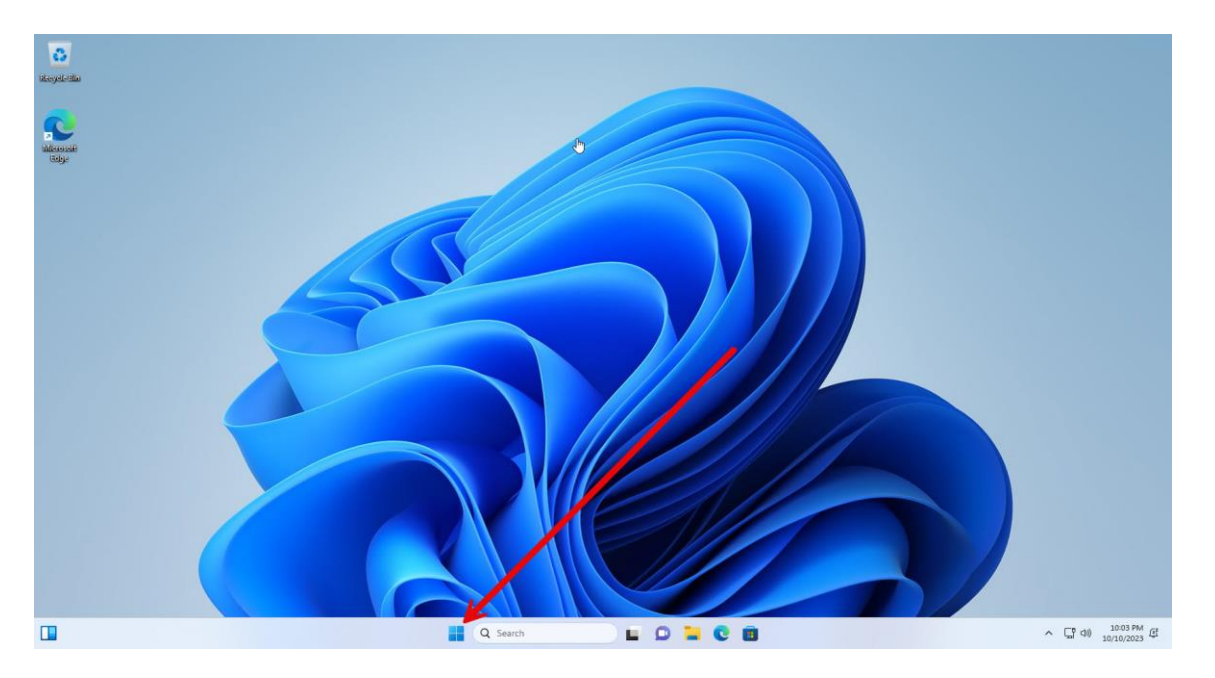

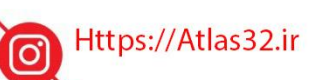

021-22870041

 $\bigcirc$ 

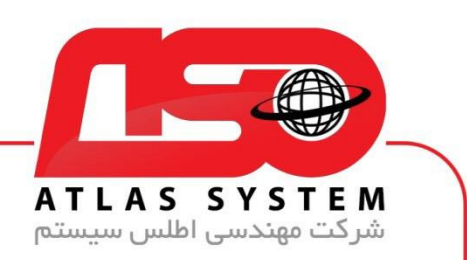

گزینه Settings را انتخاب کنید

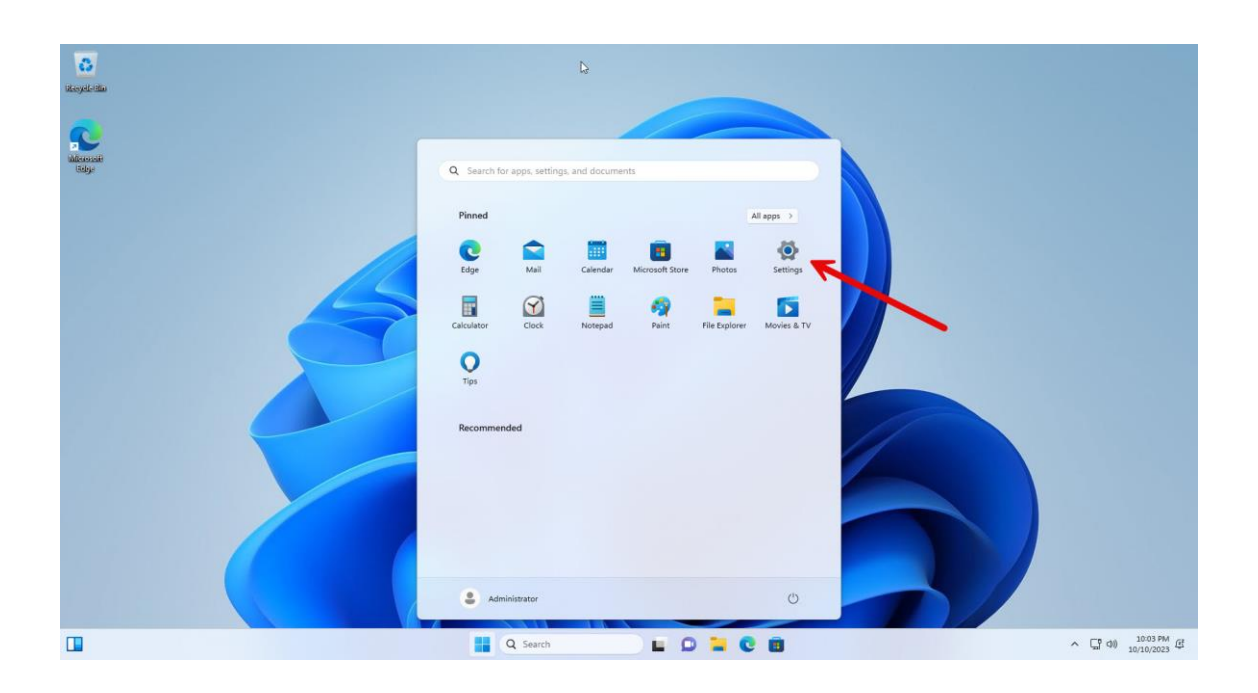

Https://Atlas32.ir

021-22870041

0

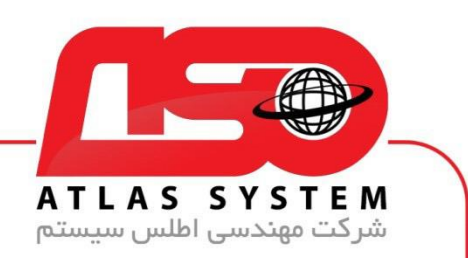

گزینه Windows Update انتخاب کنید

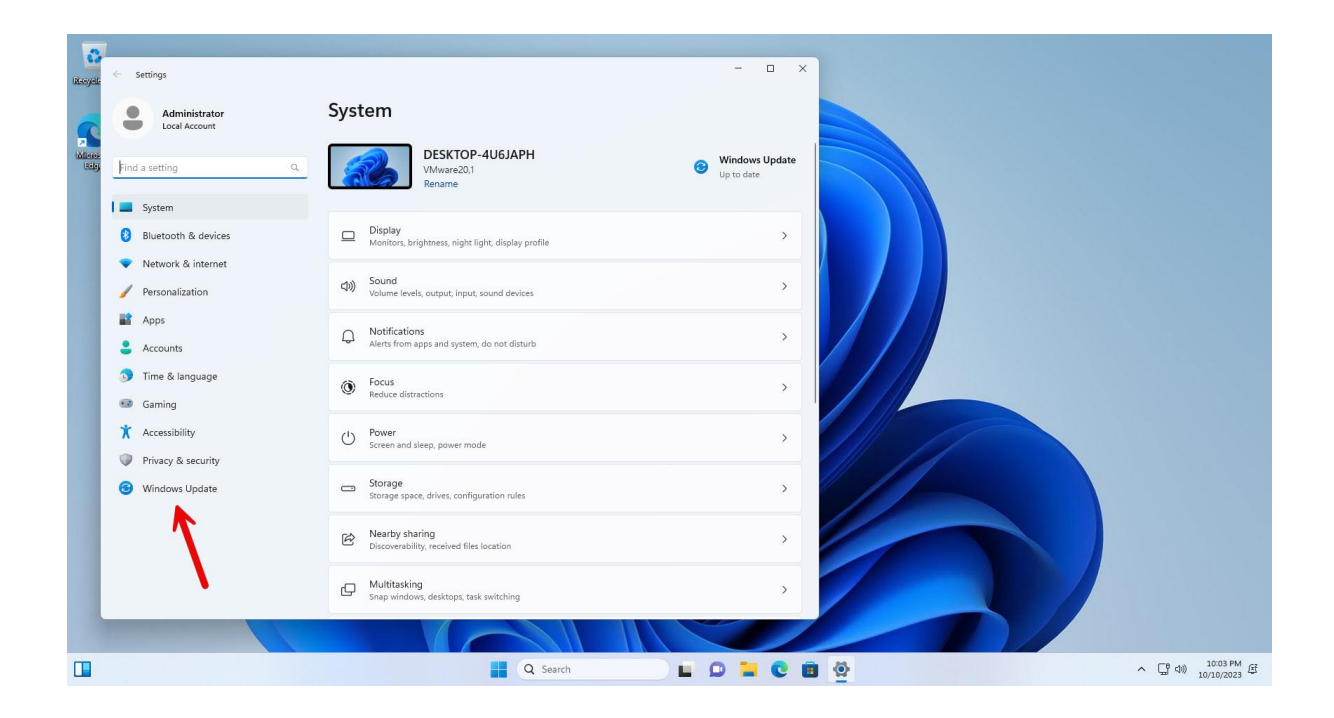

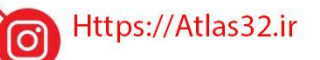

C.

021-22870041

 $\bigcirc$ 

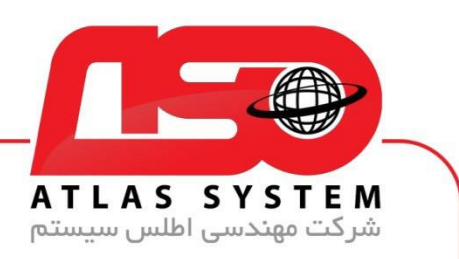

بر روی گزینه Check for Updates کلیک کنید و منتظر بمانید

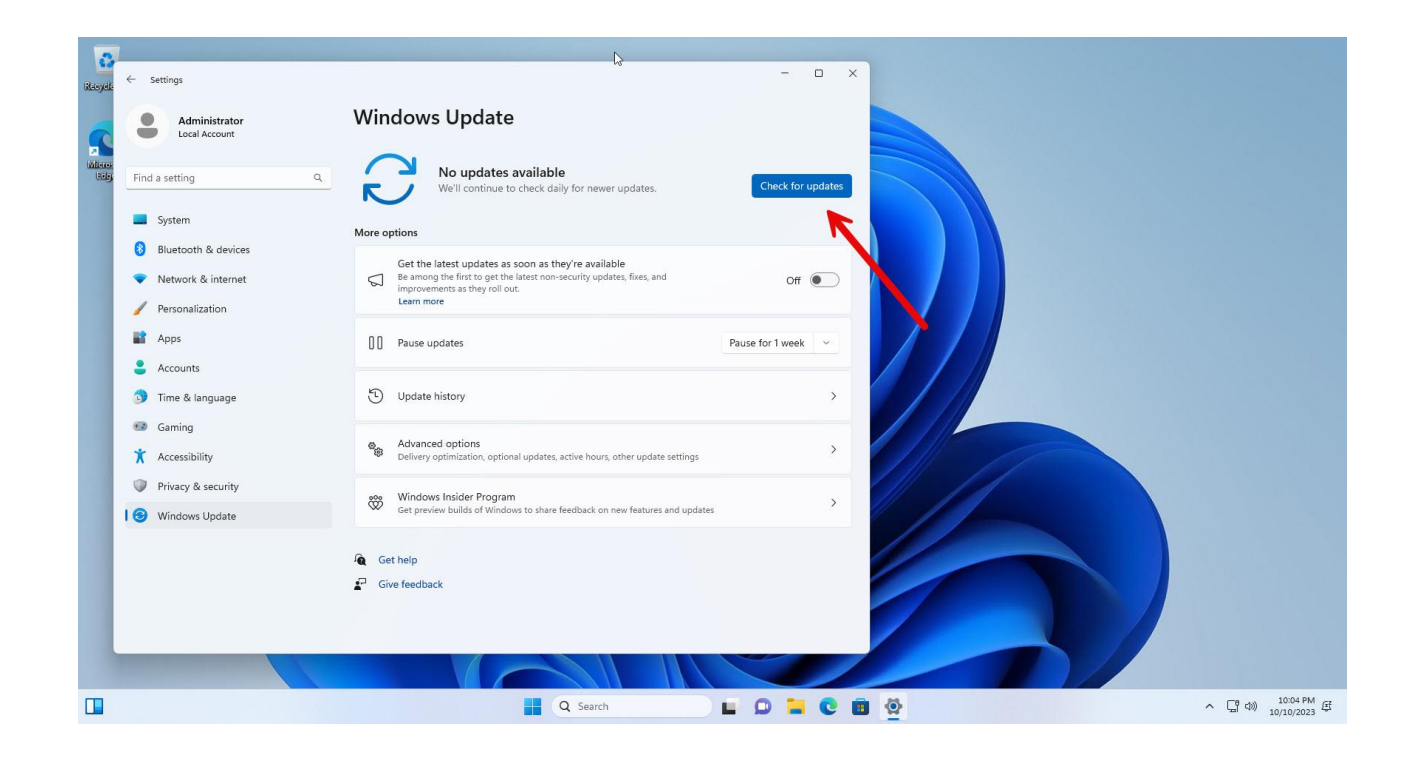

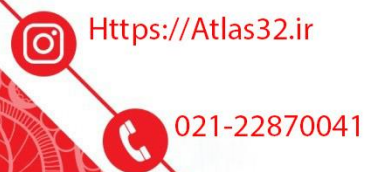

 $(\bigcirc)$ 

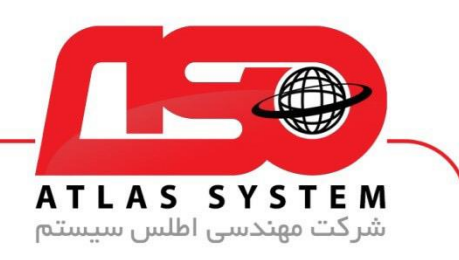

منتظر بمانید.....

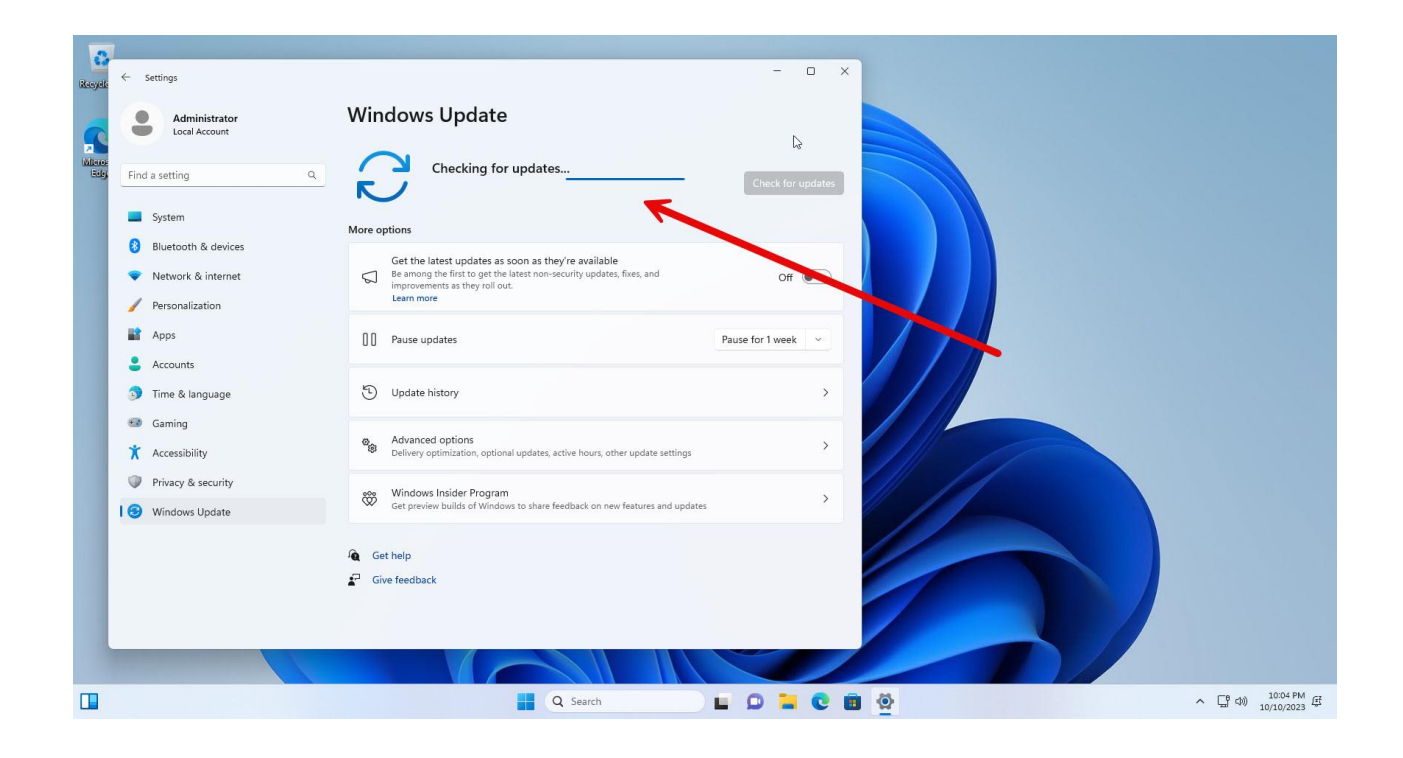

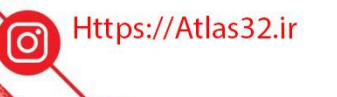

C,

021-22870041

 $\bigcirc$ 

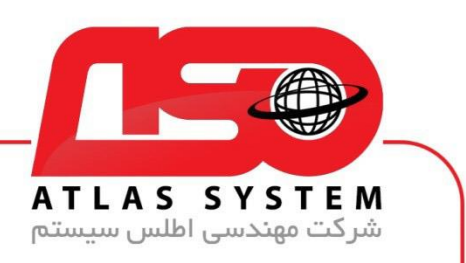

ویندوز شما در حال به روز رسانی میباشد در صورتی که گزینه Download and Installرا مشاهده کردید بر روی آن کلیک کنید

| System System Subtrotion to devices Network & internet Parsonalization Acounts Constrained Apps Constrained Constrained Constrain | <ul> <li>Settings</li> <li>Administrator<br/>Local Account</li> <li>Find a setting</li> <li>Q.</li> </ul>                                                                                         | Windows Update Complete updates to maintain security of your device Your device is mising important security updates. Make sure to keep your device on and plugged in so understand the security updates. Make sure to keep your device on and plugged in so                                                                                                    | Download & install all V                                                                         | - | 0 |
|----------------------------------------------------------------------------------------------------|----------------------------------------------------------------------------------------------------|----------------------------------------------------------------------------------------------------|--------------------------------------------------------------------------------------------------|---|---|
| Advanced options Advanced options Advanced options                                                                                                    | <ul> <li>System</li> <li>Bluetooth &amp; devices</li> <li>Network &amp; internet</li> <li>Personalization</li> <li>Apps</li> <li>Accounts</li> <li>Time &amp; language</li> <li>Gaming</li> </ul> | Security Intelligence Update for Microsoft Defender Antivirus - K82267602 (Version 1.399.351.0)         Update for Windows Security platform antimalware platform - K85007651 (Version 1.0.2306.10002)         Windows Malicious Software Removal Tool x64 - v5.117 (K8890830)         2023-09 Cumulative Update for Windows 11 Version 22H2 for x64-based Systems (K85030219)         2023-09 Cumulative Update for .NET Framework 3.5 and 4.8.1 for Windows 11, version 22H2 for x64 (K85031217)         2023-09 Umulative Update for Windows 11 Version 22H2 for x64-based Systems (K84023057) | Downloading - 0%<br>Downloading - 5%<br>Downloading - 0%<br>Downloading - 0%<br>Downloading - 0% |   |   |
|                                                                                                    | X       Accessibility         Privacy & security         Windows Update                                                                                                    | More options         Image: Set the latest updates as soon as they're available.         Be among the first to get the latest non-security updates, fixes, and improvements as they roll out. Learn more         Image: Pause updates         Image: Pause updates         Image: Void reached the maximum amount of pause time. To help keep your device secure, get the latest updates - then you'll be able to pause egain.         Image: Void the latest update history         Image: Advanced options                                                                                      | Off  Pause for 1 week  >                                                                         |   |   |

از انتخاب شما برای استفاده از محصول ما سپاسگزاریم. در صورت بروز هرگونه سوال یا نیاز به راهنمایی بیشتر، لطفاً با تیم پشتیبانی ما تماس حاصل فرمایید

021-22870041

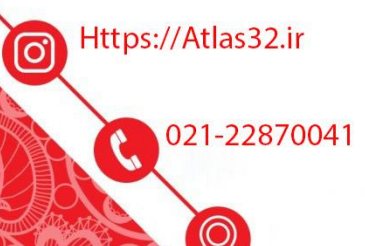